## Инструкция по смене номера телефона

На сегодняшний день сменить номер телефона возможно посредством Портала Электронного правительства либо через мобильное приложение Egov.

! Сменить номер телефона могут пользователи, ранее зарегистрировавшие свой номер в Личном кабинете. Если вы ещё не зарегистрированы, воспользуйтесь инструкцией по регистрации номера, размещённой в разделе «Помощь». Иначе эт процедура называется как регистрация в Мобильном правительстве.

Смена номера телефона через Портал Электронного правительства

- 1. Зайдите на портал по ссылке <u>www.egov.kz</u>.
- 2. Кликните на кнопку «Войти», далее введите ИИН и пароль от учетной записи на портале либо зайдите по ЭЦП. (Рисунок 1)

| Соста разкранственные устату<br>Напромер: Досская создекая<br>Тражданам Бизнесу<br>Гражданам Бизнесу<br>Гражданам Бизнесу<br>Гражданам Бизнесу<br>Семья<br>Здравоохранение<br>Эф Недвижимость<br>Эф Недвижимость<br>Эф Недвижимость<br>Эф Недвижимость<br>Эф Недвижимость<br>Эф Недвижимость<br>Эф Недвижимость<br>Эф Понский и финансы<br>Эф Образование<br>Эф Правовая помощь<br>Эф Транспорт и коммуникации<br>Эф Социальное обеспечение<br>Эф Транспорт и коммуникации<br>Эф Социальное обеспечение<br>Эф Транспорт и коммуникации<br>Эф Социальное обеспечение<br>Эф Воннский учет и безопасность<br>Эм Потемилариция и иммиграция<br>Экрасная<br>Вонский учет и безопасность<br>Экрасная<br>Вход на портал<br>Логин/пароль<br>Эц Эц Эц Эц Эц Эц Эц Эц Эц Эц Эц Эц Эц Э                                                                                                    | онтакт-центр                                                        |
|----------------------------------------------------------------------------------------------------|---------------------------------------------------------------------|
| Гражданам Бизнесу Помощь Солония<br>Сомыя<br>Заравоохранение<br>Образование<br>Образование<br>Трудоустройство и занятость<br>Социальное обеспечение<br>Социальное обеспечение<br>Социал | 8-800-080-7777                                                      |
| Гражданам       Бизнесу       Помощь       Оличный кабниот         Семья <ul> <li>Заравоохранение</li> <li>Зб</li> <li>Налогя и финансы</li> <li>Образование</li> <li>Зб</li> <li>Правовая помощь</li> <li>Правовая помощь</li> <li>Трудоустройство и занятость</li> <li>Зс</li> <li>Трудоустройство и занятость</li> <li>Зс</li> <li>Транспорт и коммуникации</li> <li>Социальное обеспечение</li> <li>Зб</li> <li>Трикахданство, миграция и иммиграция</li> <li>Услуги по государственным органам</li> <li>Вход на портал</li> <li>Лотинпароль</li> <li>Зцп на SM-карте</li> <li>Одиоразовый пароль</li> <li>Зцп на SM-карте</li> <li>Одиоразовый пароль</li> <li>Зцп на SM-карте</li> <li>Одиоразовый пароль</li> <li>Зцп на SM-карте</li> <li>Одиоразовый пароль</li> <li>Зцп на SM-карте</li> <li>Одиоразовый пароль</li> <li>Зцп на SM-карте</li> <li>Одиоразовый пароль</li> <li>Зцп на SM-карте</li> <li>Одиоразовый пароль</li> <li>Зцп на SM-карте</li> <li>Одиоразовый пароль</li> <li>Зцп на SM-карте</li> <li>Одиоразовый пароль</li> <li>Зцп на SM-карте</li> <li>Одиоразовый пароль</li> <li>Зцп на SM-карте</li> <li>Одиоразовый пароль</li> <li>Зцп на SM-карте</li> <li>Одиоразовый пароль</li> <li>Зцп на SM-карте</li> <li>Одиоразовый пароль</li> <li>Зцп на SM-карте</li> <li>Одиоразовый пароль</li> <li>Сонала с с с с с с с с с с с с с с с с с с</li></ul>                                                                                                    |                                                                     |
| Семья       >       Эф       Недвижимость       >         Здравоохранение       >       У       Налоги и финансы       >         Образование       >       Эф       Правовая помощь       >       Образование       >         Образование       >       Эф       Правовая помощь       >       Образование       >        Образование       > <t< td=""><td>ЭЦП<br/>подписанием на</td></t<>                                                                                                    | ЭЦП<br>подписанием на                                               |
| Здравоохранение       У       Налоги и финансы       Отрытее         Образование       Образовая помощь       Образование       Образовая помощь       Образование         Трудоустройство и занятость       Осидать       Осидать       Осидать       Осидать       Осидать         Трудоустройство и занятость       Осидать       Осидать                                                                                                    |                                                                     |
| Образование       >       Образовая помощь       Энейроние и перене и и перене и перене                                                                                                    | правительств<br>нные, Открытые НГ<br>рма руководителей<br>ференция, |
| Трудоустройство и занятость               Транспорт и коммуникации              Социальное обеспечение                  Гражданство, миграция и иммиграция                                                                                                    | обращения, Запис<br>инистру,<br>оние органы РК                      |
| Социальное обеспечение<br>Социальное обеспечение<br>Гражданство, миграция и иммиграция<br>Силайн-услуги одним списком<br>Услуги по государственным органам<br>Силайн-услуги одним списком<br>Услуги по государственным органам<br>Силайн услуги одним списком<br>Силайн услуги одним списко                                                                                                    | льное 🔘                                                             |
| Сражданство, миграция и иммиграция > Воинский учет и безопасность > Новости п<br>Аскив вовостей<br>Онлайн-услуги одним списком<br>Услуги по государственным органам<br>Вход на портал<br>Логин/пароль эцп эцп на SM-карте Одиоразовый пароль                                                                                                    |                                                                     |
| Онлайн-услуги одним слиском<br>Услуги по государственным органам<br>И фереала Deli<br>доступно 58-га<br>шеровой поди<br>Вход на портал<br>Логин/пароль эцп эцп на 586-карте Одиоразовый пароль                                                                                                    | ортала                                                              |
| инфровой подли<br>Вход на портал<br>Логин/пароль эцп эцп на SM-карте Одиоразовый пароль                                                                                                    | ne Казахстан ста<br>рты с электронно                                |
| Логин/пароль ЭЦП ЭЦП на SM-карте Одноразовый пароль                                                                                                    |                                                                     |
|                                                                                                    |                                                                     |
| Логин/пароль                                                                                                    |                                                                     |
| ИИН или БИН Participation                                                                                                    |                                                                     |
| Паропь Зайылы палопь?                                                                                                    |                                                                     |
|                                                                                                    |                                                                     |
| Воити в систему обязательны для заполнения                                                                                                    |                                                                     |
|                                                                                                    |                                                                     |

Рисунок 1

3. Войдите в Личный кабинет, кликнув по кнопке «Личный кабинет». (Рисунок 2)

| Законодательство. Электронное лицензирование К      | абинет налогопла                          | тельщика Открытое правительство                                               |                                                                  | САБИРА ЖУАНЫШЕВА                                                                         |
|-----------------------------------------------------|-------------------------------------------|-------------------------------------------------------------------------------|------------------------------------------------------------------|------------------------------------------------------------------------------------------|
| содос посударственные услуги<br>и информация онлайн | Пенск по пертал<br>Например: <u>Адрес</u> | <ul> <li>Перейти в режим для слабо</li> <li>У</li> <li>нае справке</li> </ul> | Единый контакт-центр<br>1414 8-800-080-7777<br>звонок весплатный |                                                                                          |
| Гражданам Бизнесу                                   |                                           | Помощь 🚺 Личный ка                                                            | Бинет                                                            | Получить ЭЦП<br>Проблемы с подписанием на<br>Chrome?                                     |
| 👬 Семья                                             | > 🏠                                       | Недвижимость                                                                  | >                                                                | 0                                                                                        |
| 🔹 Здравоохранение                                   | > <mark>%</mark>                          | Налоги и финансы                                                              | >                                                                | Открытые данные, Открытые НПА<br>Влог-платформа руководителей П<br>Интернет-конференция, |
| 0бразование                                         | > 00                                      | Правовая помощь                                                               | >                                                                | на прием к чинистру.<br>Государственные органы РК                                        |
| Трудоустройство и занятость                         | > 🚚                                       | Транспорт и коммуникации                                                      | >                                                                | Со мобильное<br>приложение<br>EGOV.KZ                                                    |
| 💮 Социальное обеспечение                            | > 🤿                                       | Туризм и спорт                                                                | >                                                                | Новости портала                                                                          |
| Гражданство, миграция и иммиграц                    | ия > 🔘                                    | Воинский учет и безопасность                                                  | >                                                                | Архив новостей<br>11 февраля 2016                                                        |
| Онлайн-услуги одним списком                         |                                           | Услуги по государственным органам                                             |                                                                  | Абонентам Beelne Kasaxстан стали<br>доступны SM-карты с электронной<br>цифровой подписью |

Рисунок 2

4. В Личном кабинете выберите значок редактирования в строке «Телефон». Кликните по нему. (Рисунок 3)

|                           | ۲ | Қазақша    | Выйти   |
|---------------------------|---|------------|---------|
|                           |   |            | ×       |
|                           |   | Показать t | imeline |
| E-mail:                   | 0 |            |         |
| Телефон: 7 (777)777-77-77 |   |            |         |

Рисунок 3

5. Укажите новый номер телефона, а также введите кодовое слово. Кликните на кнопку «Сохранить». (Рисунок 4)

|                | ۲     | Қазақша      | Выйти   |
|----------------|-------|--------------|---------|
|                |       |              | ×       |
|                |       | Показать t   | imeline |
| E-mail:        |       |              |         |
| Телефон: +7 () | Пр    | оверьте номе | eb.     |
| Кодовое слово: | *0    | бязательное  | поле    |
| Сохранить Отм  | енить |              |         |
|                |       |              |         |
|                |       |              |         |

Рисунок 4

6. Подтвердите смену номера смс-кодом, который придет на новый указанный номер. Нажмите далее на кнопку «Подтвердить». (Рисунок 5)

| KOT UZ CMC   | Отправить повторые |
|--------------|--------------------|
| Londing cure |                    |

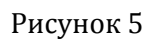

7. Подпишите заявку вашей ЭЦП. (Рисунок 6)

|   | Введи | те пар | оль      |  |
|---|-------|--------|----------|--|
|   |       |        |          |  |
| L |       | _      |          |  |
|   | Войти | OTN    | Nertal ( |  |

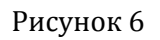

8. Поздравляем, смена номера проведена успешно!

! Если мобильное приложение не установлено, воспользуйтесь Инструкцией по работе с мобильным приложением, размещённой в разделе «Помощь».

1Способ. Смена номера телефона при авторизации.

- 1. Откройте мобильное приложение Egov.
- 2. Введите пользовательские данные, ознакомьтесь с пользовательским соглашением. Кликните по кнопке «Войти».
- 3. Введите новый номер, удалив предыдущий. Нажмите на кнопку «Продолжить».
- 4. Подтвердите смену номера смс-кодом, который придет на новый указанный номер. Нажмите на кнопку «Подтвердите код».
- 5. Далее загрузите ЭЦП для подтверждения номера. Кликните на кнопку «Загрузить сертификат».
- 6. Укажите пароль и нажмите на кнопку «Подписать».
- 7. Поздравляем, смена номера проведена успешно!

2Способ. Смена номера через раздел «Настройки»

- 1. Зайдите в раздел «Настройки» и выберите «Изменить номер телефона»
- 2. Повторите шаги, описанные выше.

## Смена номера телефона для пользователей ОС Android (Описание 1 способа)

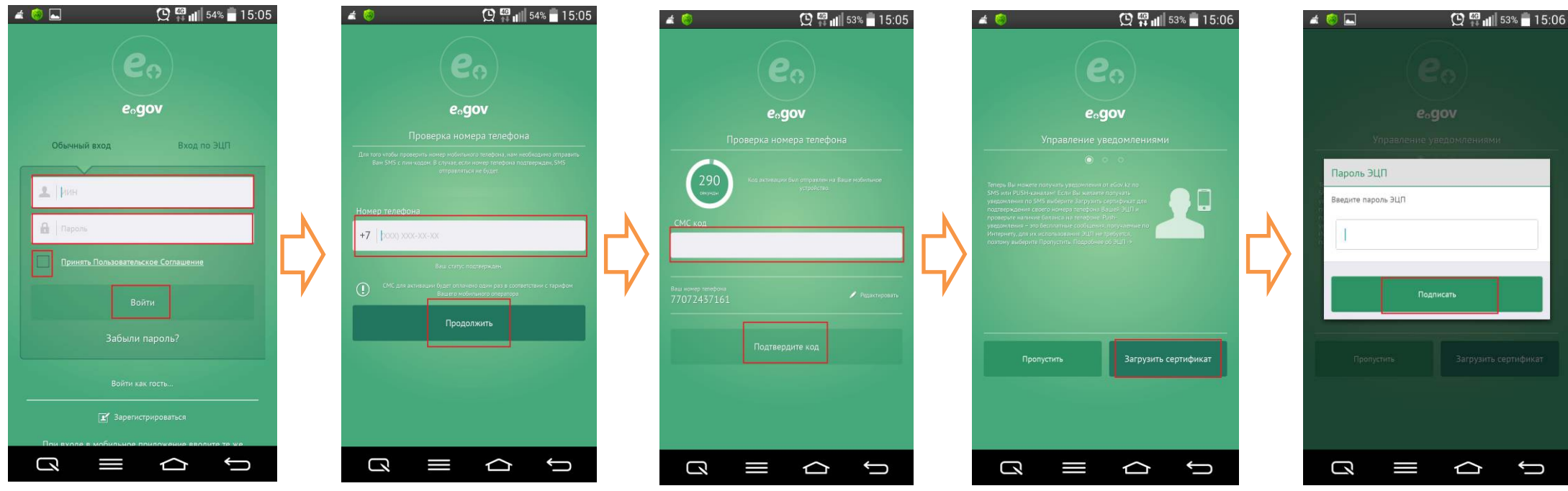

Смена номера телефона для пользователей ОС Android (Описание 2 способа)

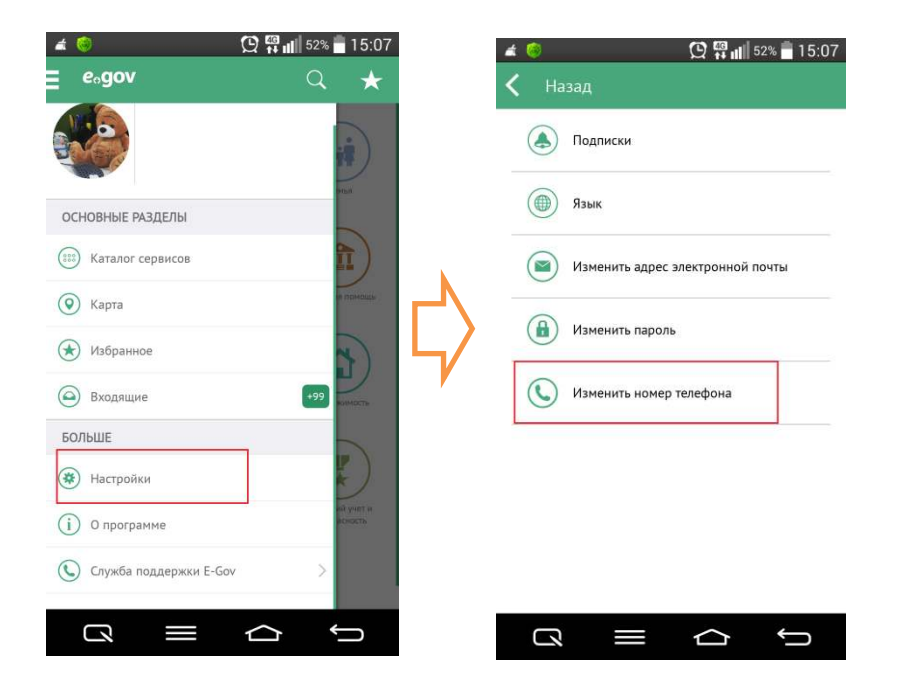

## Смена номера телефона для пользователей ОС IOS (Описание 1 способа)

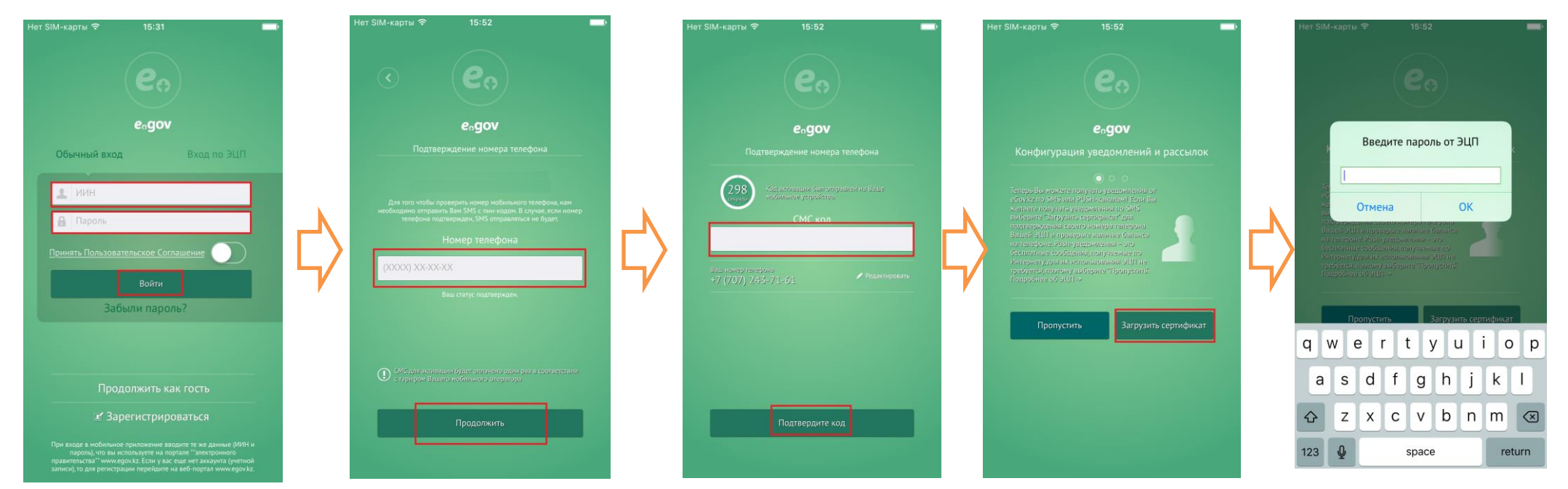

## Смена номера телефона для пользователей ОС IOS (Описание 2 способа)

| Нет SIM-карты 🗢 🔅 15:53 💼 есдох                                                                                                    | нет SIM-карты 🗢 15:53 🖚              |
|----------------------------------------------------------------------------------------------------|--------------------------------------|
| Дополнительно                                                                                                    | 🛞 Настройки                          |
| <ul> <li>В этом разделе вы можете наменить настройки<br/>мобильного приложения, отпракки уведомлений,<br/>и обратиться в службу поддержки</li> </ul> | Подписки >                           |
| $\bigcirc$                                                                                                    | Язык >                               |
| Избранное                                                                                                    | Изменить пароль                      |
| Настройки                                                                                                    | 🕥 Изменить адрес электронной почты > |
| () О программе                                                                                                    | Изменить номер телефона >            |
| Служба поддержки E-Gov                                                                                                    |                                      |

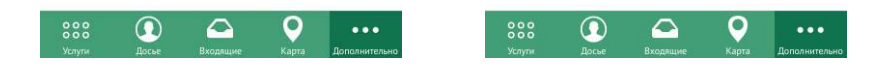